## **Riders**

## Allows you to accept in the races that you have nominated

| Step | Action                                                                                                    |
|------|----------------------------------------------------------------------------------------------------|
| 1    | Click on <b>Stable Assist</b> from the main navigation panel then click <b>Lodge</b><br>Acceptances                                                                                                    |
| 2    | Click on the appropriate meeting. Alternatively, if the meeting is more than seven days ahead enter the meeting date and click on <b>Display</b>                                                                                                    |
| 3    | <ul> <li>Enter the Jockey's name. Jockey's First Name in the first box and Surname in the next box.</li> <li>When entering the jockey's name ensure the spelling is correct.</li> <li><i>If you are unsure use the * wildcard function to search for jockey names.</i></li> <li>This involves entering the first letter of the first name followed by an asterisk (*), then the first letter of the surname followed by an asterisk.</li> <li>For example: L* C* - StableAssist will provide a list of Jockeys whose first name begins with L and surname begins with C. Select the correct Jockey then click Save to lodge the Jockey to ride.</li> </ul> |
| 4    | You will be taken to the confirmation of StableAssist Transactions screen.<br>Carefully check the confirmation report to ensure all the transactions have<br>been processed correctly. The confirmation Report should be kept until the<br>meeting has passed if verification is required. An automatic email of the<br>confirmation will be sent to your nominated email address; alternatively you<br>can print out the confirmation report by clicking on <b>Print Confirmation</b> .                                                                                                    |

HELP

All riders to be declared after the advertised deadline will need to be phoned through to the Racing Australia Service Centre on 1800 138 704

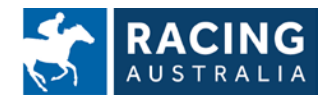